## MODULO 2

IDŐPONTFOGLALÁS BEIRATKOZÁSRA ÜGYLEÍRÁS V.1.2.20220819

IDŐPONTFOGLALÁS BEIRATKOZÁSRA | ÜGYLEÍRÁS | V. V.1.2.20220819

## Tartalomjegyzék

Az űrlap kitöltése

## Az űrlap kitöltése

Az űrlap kizárólag az Adategyeztető űrlaphoz csatolható hozzá, önállóan nem beadható. Az űrlap kitöltésének megkezdéséhez mindenekelőtt a Modulo 2 rendszerbe történő bejelentkezés szükséges (<u>https://modulo.etr.u-szeged.hu/modulo2/</u>, ezt követően a kezdőoldalon a "Folyamatban" menüpontot választva megjelenik a folyamatban lévő ügyek listája.

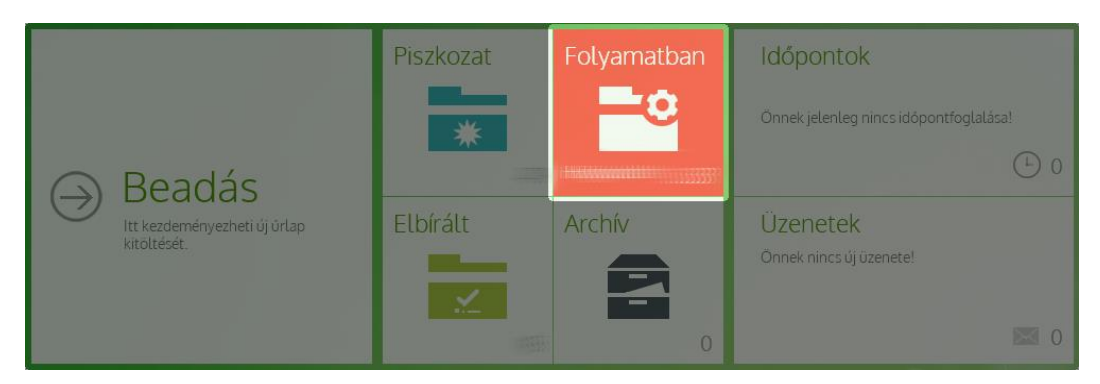

A megjelenő listán az "Adategyeztető űrlap" kiválasztásával nyitható meg az adategyeztető űrlap.

| Kar: Tagozat:                                     | Szak:                                 |                       |      |
|---------------------------------------------------|---------------------------------------|-----------------------|------|
| Adategyeztető űrlap<br>Kar:   S<br>NMK   Tagozat: | zak: Tananin ezerezain - Haroonatanan | Első ellenőrzésre vár |      |
|                                                   |                                       |                       | <br> |

A "Csatolt űrlap kitöltése" gombra kattintva lehet új dokumentumot a nyomtatványhoz csatolni. (Kizárólag beadott űrlap esetében lehetséges, hiánypótlásra visszaküldött, hiánypótlásra váró adatlap esetében ezen gomb nem elérhető.)

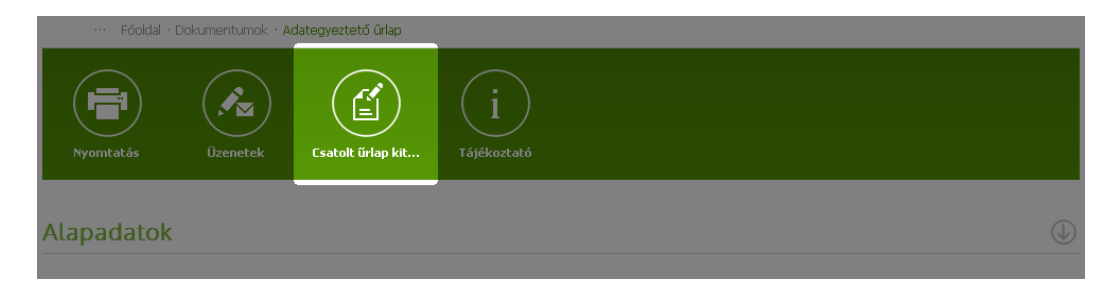

A megjelenő listából az "Időpontfoglalás beiratkozásra" elnevezésű űrlap mellett található kitöltés gombra kattintva megjelenik a kitöltendő nyomtatvány, amelynek néhány mezője automatikusan kitöltődik.

| p | Csatolt űrlap kitöltése                                |                            |               |               |  | $\otimes$ | J |
|---|--------------------------------------------------------|----------------------------|---------------|---------------|--|-----------|---|
|   |                                                        |                            |               |               |  |           |   |
|   | Időpontfoglalás beirakozásra<br>(Időszak: 2015-2016-1) | Szegedi<br>Tudományegyetem | Nincs megadva | Nincs megadva |  | Ê         |   |
|   |                                                        |                            |               |               |  |           |   |
|   |                                                        |                            |               |               |  |           |   |

 $\bigcirc$ 

Az űrlapon a megjelenő listából egy időpontot kell kiválasztani, amire a hallgató jelentkezni kíván.

| Spontfoglalás beiratkozásra                     |   |                                               |
|-------------------------------------------------|---|-----------------------------------------------|
|                                                 |   |                                               |
|                                                 |   |                                               |
| zemélyes adatok                                 |   |                                               |
| Neptun kód                                      |   |                                               |
|                                                 |   |                                               |
| Náu                                             |   |                                               |
|                                                 |   |                                               |
|                                                 |   |                                               |
| E-mail cím *                                    |   |                                               |
|                                                 |   |                                               |
|                                                 |   |                                               |
| anulmányi adatok                                |   |                                               |
| Beiratkoztató kar *                             |   | Képzés *                                      |
| TTIK Természettudományi és Informatikai Kar     | ~ | MSZKKOR_N_2022 - környezetmérnöki (2021/22/2) |
|                                                 |   |                                               |
| lópontfoglalás                                  |   |                                               |
| Lefoglalt idöpont *                             |   |                                               |
| 2022.02.10.12:00:00 (Szabad: 1 fő)              |   |                                               |
|                                                 |   |                                               |
| E-mailben kérek naptárbejegyzést az időnontról  |   |                                               |
| C E marben kerek naptarbejegyzest az loopona ot |   |                                               |

Az időpontfoglalás a Beadás gombbal véglegesíthető.